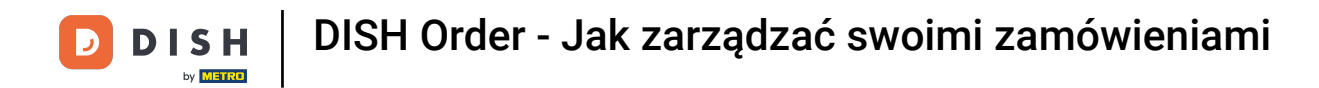

## Aby zarządzać zamówieniami , w panelu zamówień DISH kliknij opcję sprzedaży .

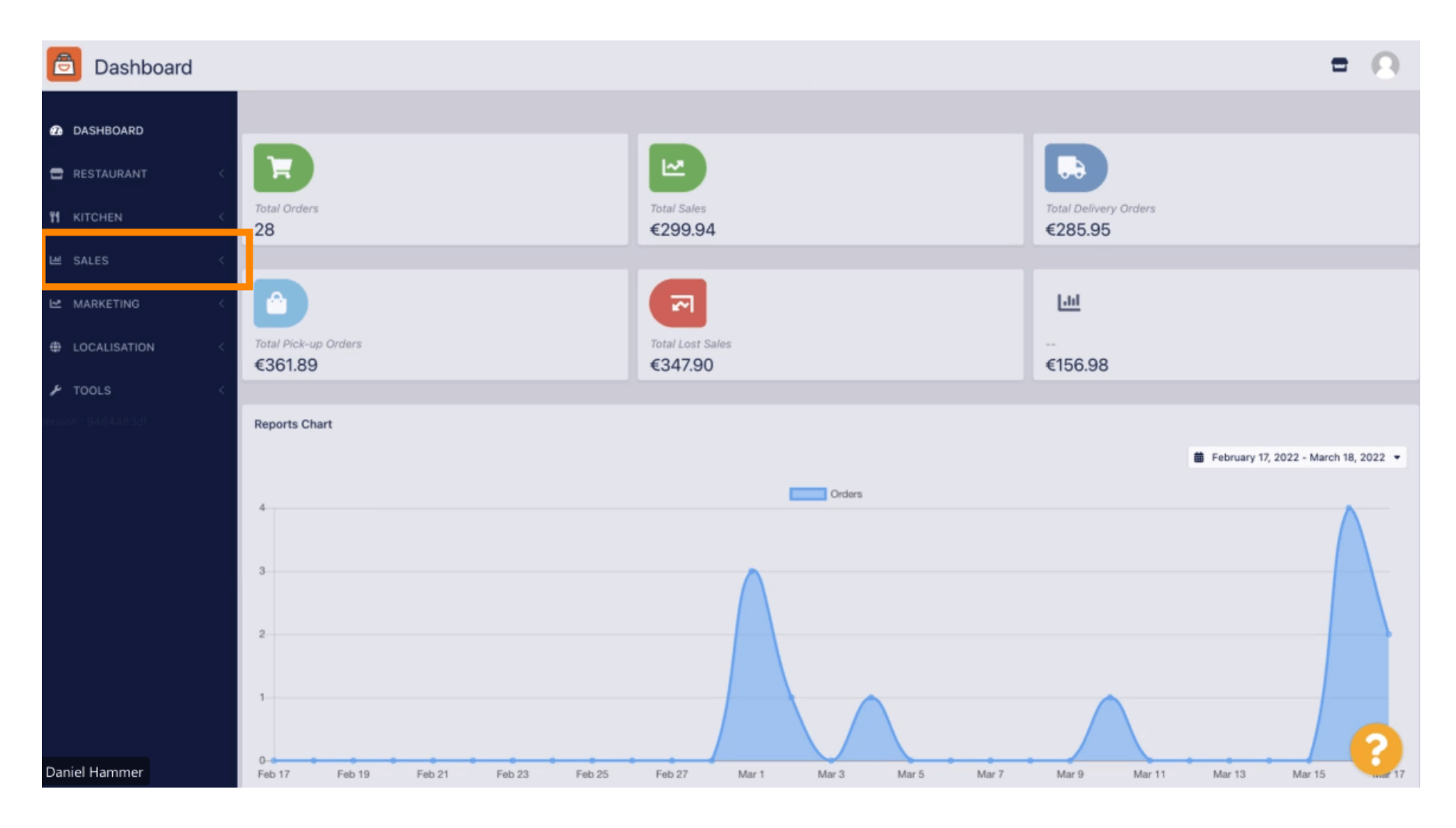

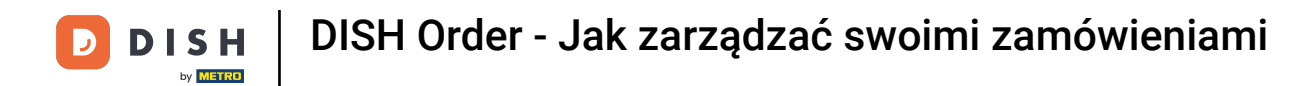

### Ð

## Kliknij na zamówienie , aby kontynuować.

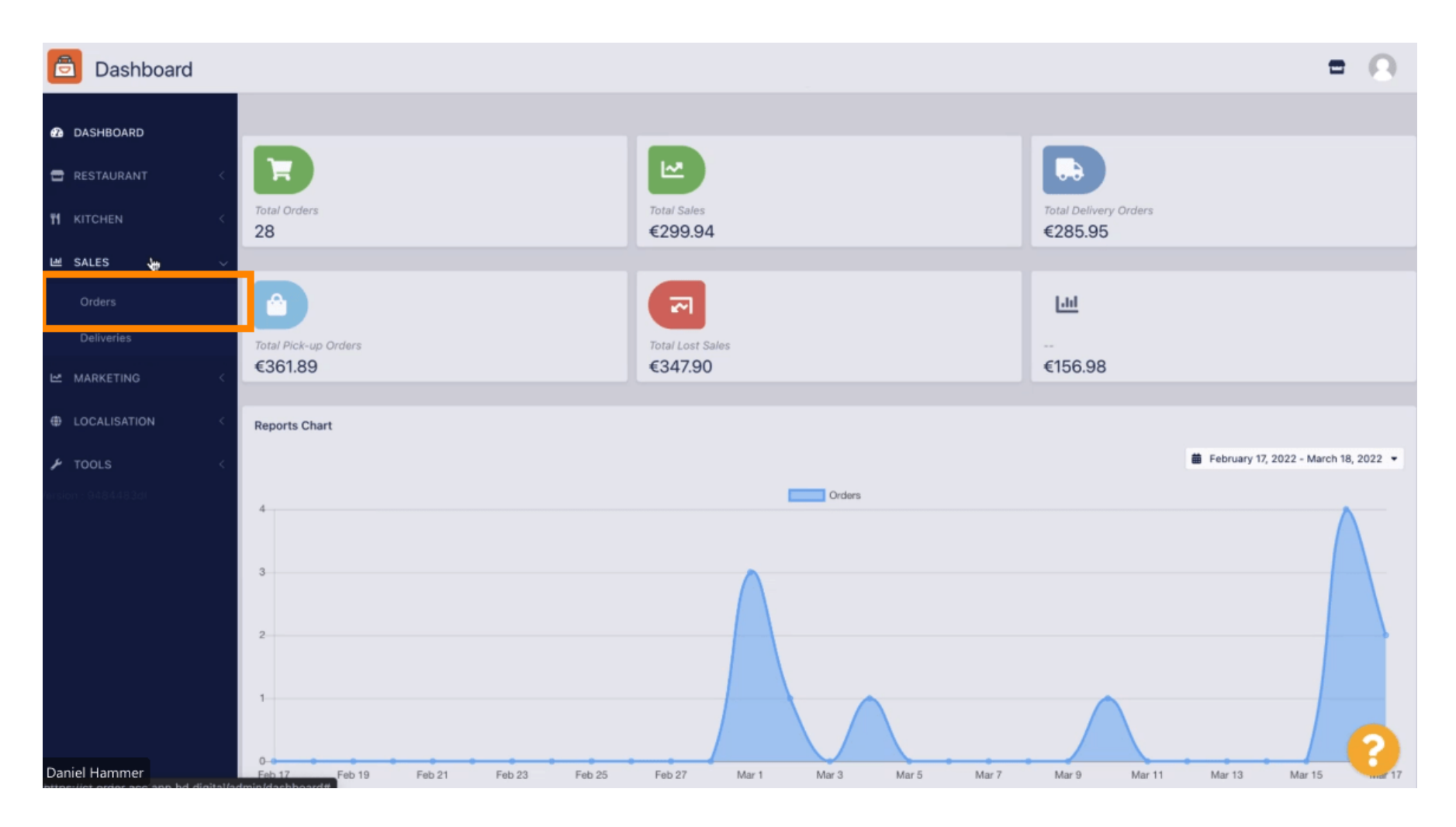

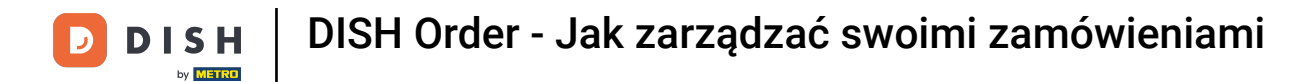

#### i

## Wszystkie zamówienia będą tutaj wymienione.

| Orders                              |       |         |               |                 |                  |                         |           |          |            |                    |                              |                   | = 0                 |   |
|-------------------------------------|-------|---------|---------------|-----------------|------------------|-------------------------|-----------|----------|------------|--------------------|------------------------------|-------------------|---------------------|---|
| 2 DASHBOARD                         | Swite | ch to a | issigne       | ed view         | 🖹 Download       | CSV list Download Excel | list      |          |            |                    |                              |                   |                     |   |
| 🖶 RESTAURANT 🧹 <                    |       |         | ID <b>t</b> ₹ | LOCATION        | CUSTOMER<br>NAME | EMAIL                   | TELEPHONE | TYPE     | FULFILMENT | FULFILMENT<br>DATE | STATUS                       | PAYMENT<br>STATUS | PAYMENT             |   |
| M KITCHEN <                         |       |         |               | Caratani        |                  |                         |           |          |            |                    |                              |                   |                     |   |
| Orders                              |       | 1       | 284           | Test            |                  |                         |           | Delivery | 18:30      | 21 03 2022         | Pending                      | Captured          | Paypal Payment      | I |
|                                     |       |         |               |                 |                  |                         |           |          |            |                    |                              |                   |                     |   |
|                                     |       | a 28    | 283           | Central<br>Test |                  |                         |           | Delivery | 17:25      | 17 03 2022         | <ul> <li>Accepted</li> </ul> | Captured          | Online Card Payment |   |
| ➤ TOOLS <<br>eroine - 0.48.5.03.74f |       | ,       | 282           | Central         |                  |                         |           | Pick-up  | 16:47      | 17 03 2022         | • Pending                    | Open              | Cash payment        | I |
|                                     |       | 1       | 281           | Central<br>Test |                  |                         |           | Pick-up  | 17:08      | 16 03 2022         | <ul> <li>Canceled</li> </ul> | Captured          | Paypal Payment      |   |
|                                     |       | /       | 280           | Central<br>Test |                  |                         |           | Pick-up  | 17:04      | 16 03 2022         | <ul> <li>Canceled</li> </ul> | Captured          | Paypal Payment      |   |
|                                     |       | 1       | 279           | Central<br>Test |                  |                         |           | Pick-up  | 16:47      | 16 03 2022         | Canceled                     | Refunded          | Paypal Payment      |   |
|                                     |       | 1       | 278           | Central<br>Test |                  |                         |           | Pick-up  | 14:47      | 16 03 2022         | Accepted                     | Open              | Cash payment        |   |
| Daniel Hammer                       |       | 1       | 277           | Central<br>Test |                  |                         |           | Pick-up  | 12:18      | 10 03 2022         | • Pending                    | Open              | Cash payment        |   |

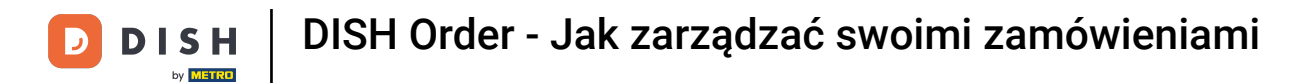

## E Zamówienia można filtrować. Aby otworzyć różne opcje filtrowania, kliknij ikonę filtra .

| Drders                          |       |         |               |                 |                  |                           |            |          |            |                    |                              |                   |                     | = | Ω |
|---------------------------------|-------|---------|---------------|-----------------|------------------|---------------------------|------------|----------|------------|--------------------|------------------------------|-------------------|---------------------|---|---|
| 🙆 DASHBOARD                     | Swite | ch to a | issigne       | ed view         | 🖻 Download       | I CSV list Download Excel | llist      |          |            |                    |                              |                   |                     |   | Ţ |
| 🖶 RESTAURANT 🧹                  |       |         | ID <b>t</b> ₹ | LOCATION        | CUSTOMER<br>NAME | EMAIL                     | TELEPHONE  | TYPE     | FULFILMENT | FULFILMENT<br>DATE | STATUS                       | PAYMENT<br>STATUS | PAYMENT             |   |   |
| T KITCHEN <                     |       |         |               |                 |                  |                           |            |          |            |                    |                              |                   |                     |   |   |
| 년 SALES ~                       |       | 1       | 284           | Central<br>Test |                  |                           |            | Delivery | 18:30      | 21 03 2022         | Pending                      | Captured          | Paypal Payment      |   |   |
| Orders                          |       |         |               |                 |                  |                           |            |          |            |                    |                              |                   |                     |   |   |
| Deliveries                      |       |         |               |                 |                  |                           |            |          |            |                    |                              |                   |                     |   |   |
| MARKETING <                     |       | 1       | 283           | Central<br>Test |                  |                           |            | Delivery | 17:25      | 17 03 2022         | Accepted                     | Captured          | Online Card Payment |   |   |
| LOCALISATION <                  |       |         |               |                 |                  |                           |            |          |            |                    |                              |                   |                     |   |   |
| ▶ TOOLS <<br>arsion : 9484483di |       | 1       | 282           | Central<br>Test |                  |                           |            | Pick-up  | 16:47      | 17 03 2022         | Pending                      | Open              | Cash payment        |   |   |
|                                 |       | 1       | 281           | Central<br>Test |                  |                           |            | Pick-up  | 17:08      | 16 03 2022         | Canceled                     | Captured          | Paypal Payment      |   |   |
|                                 |       | 1       | 280           | Central<br>Test |                  |                           | 3          | Pick-up  | 17:04      | 16 03 2022         | Canceled                     | Captured          | Paypal Payment      |   |   |
|                                 |       | 1       | 279           | Central<br>Test |                  |                           |            | Pick-up  | 16:47      | 16 03 2022         | Canceled                     | Refunded          | Paypal Payment      |   |   |
|                                 |       | 1       | 278           | Central<br>Test |                  |                           |            | Pick-up  | 14:47      | 16 03 2022         | <ul> <li>Accepted</li> </ul> | Open              | Cash payment        |   |   |
|                                 |       | 1       | 277           | Central<br>Test |                  |                           |            | Pick-up  | 12:18      | 10 03 2022         | Pending                      | Open              | Cash payment        | - | 2 |
| Daniel Hammer                   |       |         | 276           | Central         |                  | MARDANIARA AA             | 1110110010 | Diek up  | 21:00      | 04.03.2022         |                              | Cancelled         | Cash assessed       |   |   |

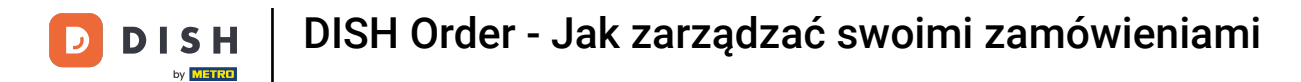

# Można wybrać kilka filtrów w celu określenia wyników.

| Orders                       |                                                               |          |               |                 |                 |                                    |       |               |      |                    |                    |                              |                   |                     |  | Ω |
|------------------------------|---------------------------------------------------------------|----------|---------------|-----------------|-----------------|------------------------------------|-------|---------------|------|--------------------|--------------------|------------------------------|-------------------|---------------------|--|---|
| A DASHBOARD                  | Switch to assigned view Download CSV list Download Excel list |          |               |                 |                 |                                    |       |               |      |                    |                    |                              | ٨                 | T                   |  |   |
| 🖶 RESTAURANT 🧹               | View all assignees •                                          |          |               |                 | •               | View all locations                 |       |               |      |                    | View all orde      |                              |                   |                     |  |   |
| 🖬 кітснем <                  | View                                                          | r all ye | ears          |                 | •               | View all months                    | •     | View all days |      | •                  | View all payr      | nent statuses                | •                 |                     |  |   |
| Lee SALES ∨                  | × ci                                                          | lear     | S             | earch by id,    | location, s     | status, transaction id, staff or c | ustom | er name.      |      |                    |                    |                              |                   |                     |  | ٩ |
| <b>Orders</b><br>Deliveries  | •                                                             |          | ID <b>t</b> ₹ | LOCATION        | CUSTOME<br>NAME | R EMAIL                            | TEL   | EPHONE        | TYPE | FULFILMENT<br>TIME | FULFILMENT<br>DATE | STATUS                       | PAYMENT<br>STATUS | PAYMENT             |  |   |
| MARKETING <     Generation ← |                                                               | /        | 284           | Central<br>Test |                 |                                    |       |               |      |                    | 21 03 2022         | • Pending                    | Captured          | Paypal Payment      |  |   |
| ▶ TOOLS <                    | •                                                             | 1        | 283           | Central<br>Test |                 |                                    |       |               |      |                    | 17 03 2022         | <ul> <li>Accepted</li> </ul> | Captured          | Online Card Payment |  |   |
|                              |                                                               | /        | 282           | Central<br>Test |                 |                                    |       |               |      |                    | 17 03 2022         | Pending                      | Open              | Cash payment        |  |   |
|                              |                                                               | /        | 281           | Central<br>Test |                 |                                    |       |               |      |                    | 16 03 2022         | <ul> <li>Canceled</li> </ul> | Captured          | Paypal Payment      |  |   |
|                              |                                                               | /        | 280           | Central<br>Test |                 |                                    |       |               |      |                    | 16 03 2022         | <ul> <li>Canceled</li> </ul> | Captured          | Paypal Payment      |  |   |
| Daniel Hammer                |                                                               | /        | 279           | Central<br>Test |                 |                                    |       |               |      |                    | 16 03 2022         | Canceled                     | Refunded          | Paypal Payment      |  | U |

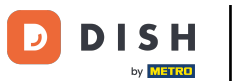

• Wynik można wyeksportować jako plik CSV lub listę Excel. W tym celu kliknij na pobierz listę CSV lub pobierz listę Excel.

| Orders                                                  |      |          |               |                 |                  |                    |            |          |            |                    |                               |                   |                                     |        |             | =                                                       | Ω  |
|---------------------------------------------------------|------|----------|---------------|-----------------|------------------|--------------------|------------|----------|------------|--------------------|-------------------------------|-------------------|-------------------------------------|--------|-------------|---------------------------------------------------------|----|
| 🔁 DASHBOARD                                             | Swit | tch to a | assigne       | ed view         | 🔓 Download C     | SV list 🗴 Download | Excel list |          |            |                    |                               |                   |                                     |        |             |                                                         | ۲  |
| 🖶 RESTAURANT 🧹                                          |      |          | ID <b>t</b> Ŧ | LOCATION        | CUSTOMER<br>NAME | EMAIL              | TELEPHONE  | TYPE     | FULFILMENT | FULFILMENT<br>DATE | STATUS                        | PAYMENT<br>STATUS | PAYMENT                             | TOTAL  | TRANSACTION | DELIVERY<br>ADDRESS                                     | 11 |
| M SALES                                                 |      | 1        | 262           | Central<br>Test |                  |                    |            | Pick-up  | 16:34      | 31 01 2022         | <ul> <li>Canceled</li> </ul>  | Captured          | Paypal<br>Payment                   | €23,98 |             |                                                         |    |
| Orders                                                  |      | 1        | 261           | Central<br>Test |                  |                    |            | Pick-up  | 14:08      | 31 01 2022         | Canceled                      | Captured          | Online<br>Card<br>Payment           | €27,99 |             |                                                         |    |
| Deliveries                                              |      | 7        | 260           | Central<br>Test |                  |                    |            | Pick-up  | 10:49      | 31 01 2022         | Canceled                      | Captured          | Online<br>Card<br>Payment           | €17,99 |             |                                                         |    |
| LOCALISATION <      TOOLS <      Gradient (04884483.00) |      | 1        | 259           | Central<br>Test |                  |                    |            | Delivery | 10:41      | 31 01 2022         | Canceled                      | Open              | Card<br>payment<br>upon<br>delivery | €31,00 |             | 5 Senner<br>Hellweg,<br>Bielefeld<br>33659,<br>Germany  |    |
|                                                         |      | 1        | 258           | Central<br>Test |                  |                    |            | Delivery | 10:38      | 31 01 2022         | Canceled                      | Open              | Cash<br>payment                     | €20,00 |             | 32 Senner<br>Hellweg,<br>Bielefeld<br>33659,<br>Germany |    |
|                                                         |      | 1        | 257           | Central<br>Test |                  |                    |            | Pick-up  | 17:00      | 31 01 2022         | <ul> <li>Completed</li> </ul> | Refunded          | Cash<br>payment                     | €16,99 |             |                                                         |    |
|                                                         |      |          |               |                 | •                |                    |            |          |            |                    |                               |                   |                                     |        |             |                                                         | 2  |
| Daniel Hammer                                           |      |          |               |                 |                  |                    |            |          |            |                    |                               |                   |                                     |        | FAQ   Nev   | Features                                                |    |

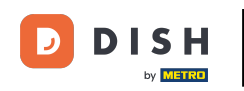

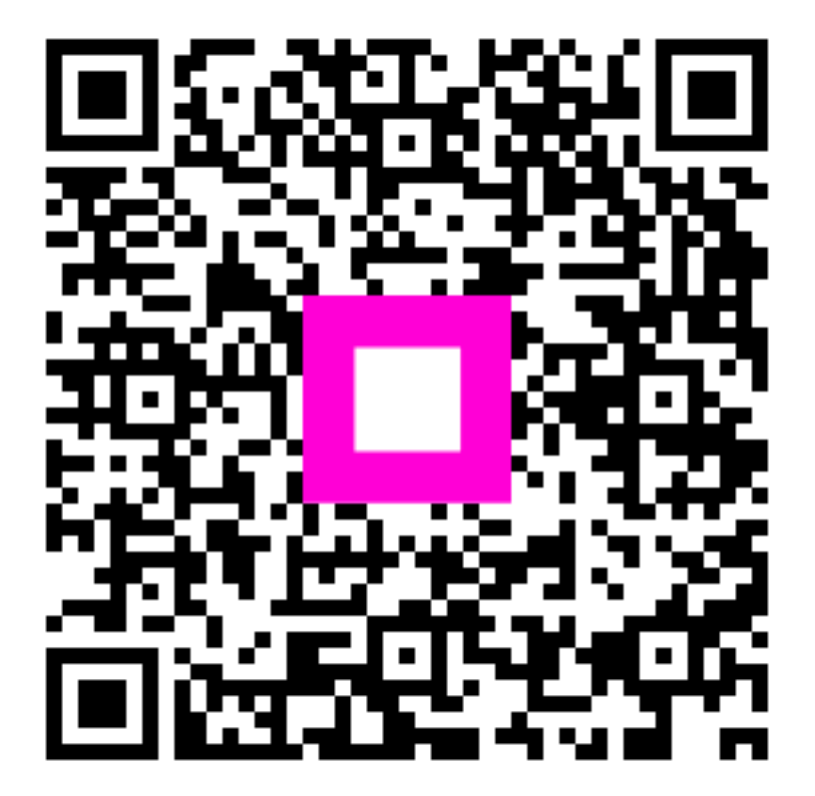

Zeskanuj, aby przejść do interaktywnego odtwarzacza